# <FortiClient VPN 利用ガイド> iOS 編

## 【FortiClient のアプリをダウンロードする】

I. 「App Store」をタップします。

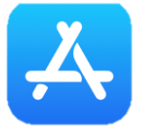

2. 「〇検索」から「Forticlient VPN」を検索して、「入手」をタップします。

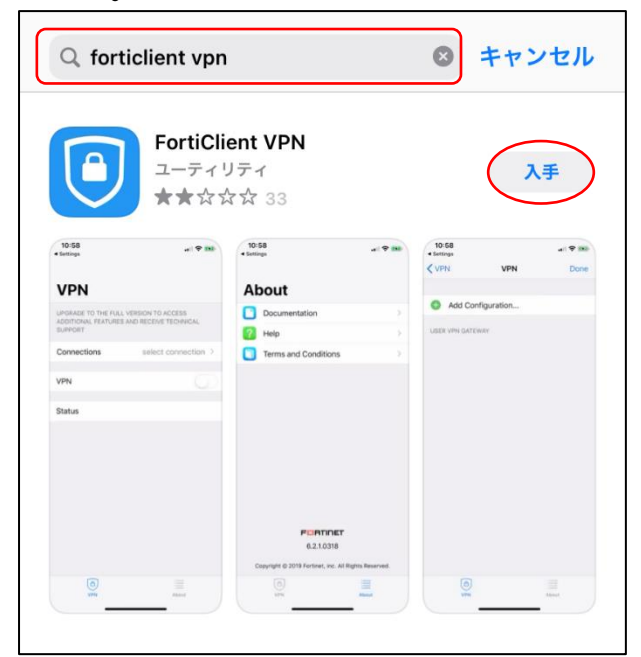

3. 「開く」をタップします。

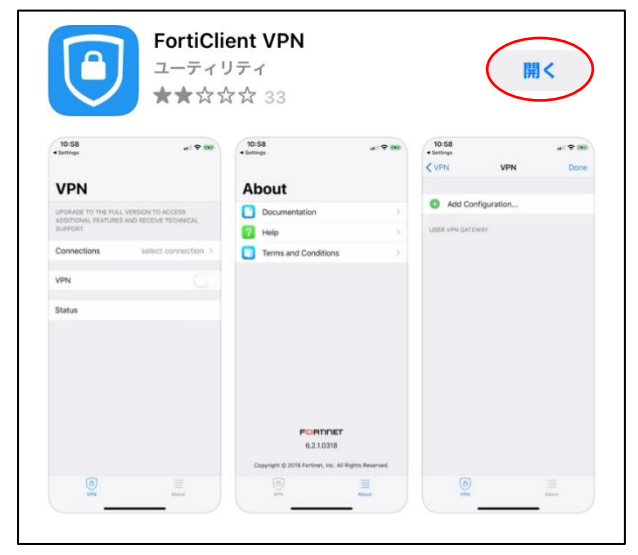

#### 4. 「I accept」をタップします。

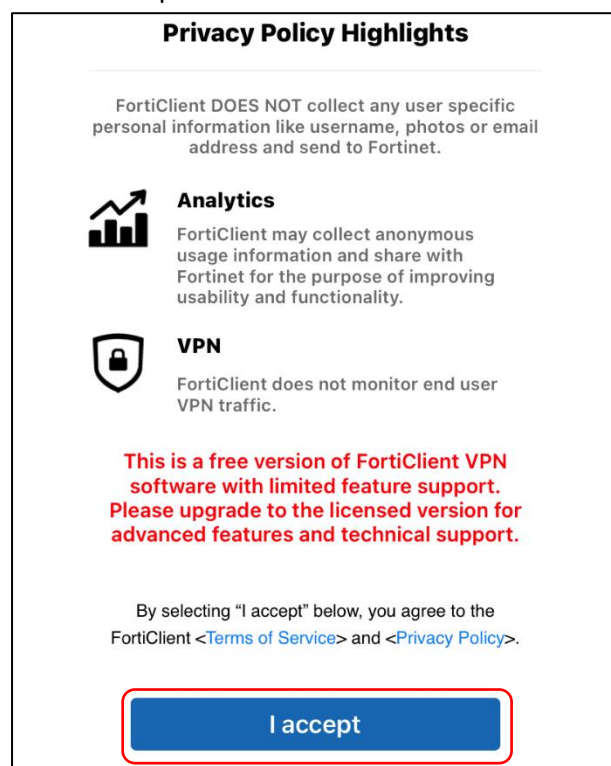

#### 5. $[I \ accept] \epsilon g = 0$

| <b>VPN</b><br>UPGRADE TO THE FULL VERSION TO ACCESS ADDITIONAL<br>FEATURES AND RECEIVE TECHNICAL SUPPORT |                                                                                                    |                                                                                              |  |  |
|----------------------------------------------------------------------------------------------------|----------------------------------------------------------------------------------------------------|----------------------------------------------------------------------------------------------|--|--|
| Conne                                                                                                    | ctions                                                                                                    | Select Connection >                                                                          |  |  |
| VPN                                                                                                    |                                                                                                    |                                                                                              |  |  |
| Status                                                                                                   | I acknowledge tha<br>does not come wit<br>suppo<br>I will not contact Fo<br>support for any issu<br>while using thi | t this free App<br>h any product<br>rt.<br>rtinet technical<br>les experienced<br>s free App |  |  |
|                                                                                                    | lacce                                                                                                    | ept                                                                                          |  |  |

# 6.「許可」をタップします。

| <b>VPN</b><br>UPGRADE TO THE FULL VERSION TO ACCESS ADDITIONAL<br>FEATURES AND RECEIVE TECHNICAL SUPPORT |                                                                              |                                                                         |  |  |  |  |
|----------------------------------------------------------------------------------------------------|------------------------------------------------------------------------------|-------------------------------------------------------------------------|--|--|--|--|
| Conne                                                                                                    | Connections Select Connection >                                              |                                                                         |  |  |  |  |
| VPN                                                                                                    | VPN                                                                          |                                                                         |  |  |  |  |
| Status                                                                                                   | <b>"FortiClientV</b><br>の追加を求<br>このiPhoneでのす<br>作状況は、VPNの使<br>または監視される<br>許可 | PN"が VPN 構成<br>ためています<br>ペてのネットワーク動<br>用中はフィルタリング<br>らことがあります。<br>許可しない |  |  |  |  |

7. iPhone の指示通りにパスコード入力または指紋認証を行います。

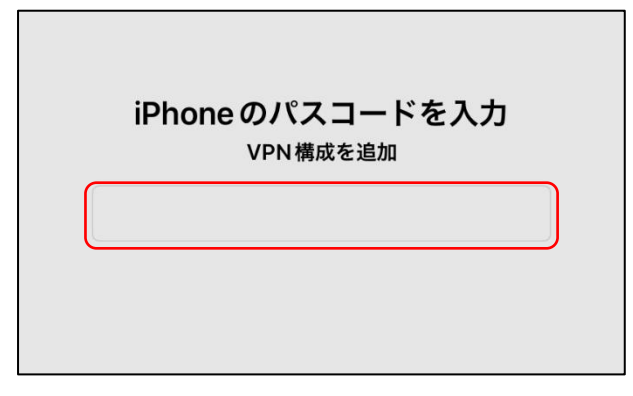

### 8. 「Connections」をタップします。

| <b>VPN</b><br>UPGRADE TO THE FULL VERSION TO ACCESS ADDITIONAL<br>FEATURES AND RECEIVE TECHNICAL SUPPORT |                     |  |  |  |
|----------------------------------------------------------------------------------------------------|---------------------|--|--|--|
| Connections                                                                                              | Select Connection > |  |  |  |
| VPN                                                                                                    |                     |  |  |  |
|                                                                                                    |                     |  |  |  |
| Status                                                                                                   |                     |  |  |  |
|                                                                                                    |                     |  |  |  |

#### 9. 「+ Add Configuration…」をタップします。

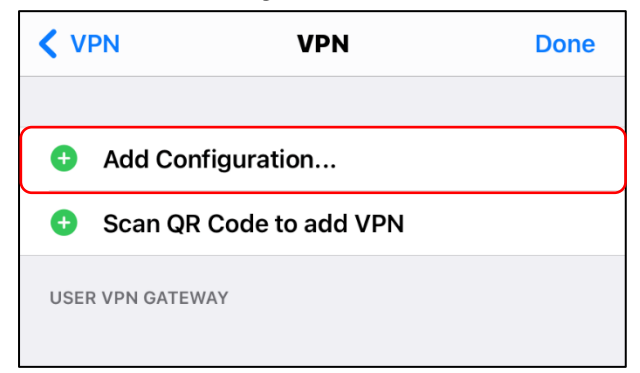

- 10. 「Name」「Host」「User」に以下の情報を入力して「Save」をタップします。
  - 【Name】広島経済大学
  - [Host] https://vpn.hue.ac.jp
  - 【User】 HUENAVI アカウントと同一のユーザー名(●●●●@pcnet.hue.ac.jp)

| < VPN          | Add/Edit VPN       | Save           |
|----------------|--------------------|----------------|
| ACCOUNT INFO   |                    |                |
| Name           |                    | 広島経済大学         |
| Host           | https://           | /vpn.hue.ac.jp |
| •              | Add remote gateway |                |
| Port           |                    | 443            |
| SSO            |                    |                |
| User           |                    |                |
| CLIENT CERTIFI | CATE               |                |
| Use Certific   | ate                |                |
|                |                    |                |

I3. 設定が保存されていることを確認して、「<」をタップしてアプリの TOP 画面に戻ります</p>

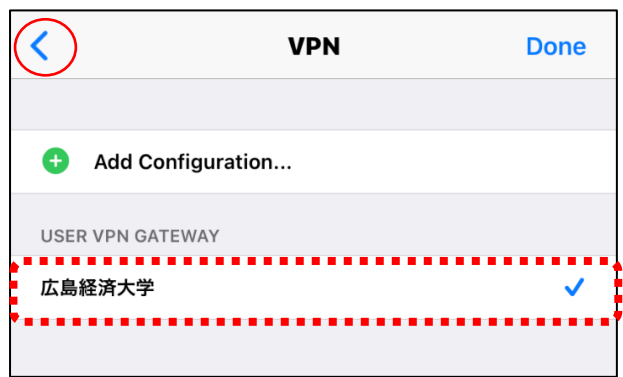

## 【VPN に接続する】

1. 「Forticlient VPN」をタップします。

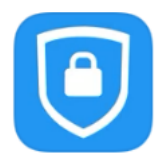

2. 「VPN」をタップして有効にします。

| VPN                                                                                        |              | VPN                                                                                        |            |
|--------------------------------------------------------------------------------------------|--------------|--------------------------------------------------------------------------------------------|------------|
| UPGRADE TO THE FULL VERSION TO ACCESS ADDITIONAL<br>FEATURES AND RECEIVE TECHNICAL SUPPORT |              | UPGRADE TO THE FULL VERSION TO ACCESS ADDITIONAL<br>FEATURES AND RECEIVE TECHNICAL SUPPORT |            |
| Connections                                                                                | 広島経済大学 >     | Connections                                                                                | 広島経済大学 >   |
|                                                                                            |              |                                                                                            |            |
| VPN                                                                                        |              | VPN                                                                                        |            |
|                                                                                            |              | 4                                                                                          |            |
| Save Password                                                                              |              | Save Password                                                                              |            |
|                                                                                            |              |                                                                                            |            |
| Status                                                                                     | Disconnected | Status                                                                                     | Connecting |
|                                                                                            |              |                                                                                            |            |

3. HUENAVI アカウントと同一のパスワードを入力して「OK」をタップします。

| VPN                 |                                                                                            |          |       |  |  |  |
|---------------------|--------------------------------------------------------------------------------------------|----------|-------|--|--|--|
| UPGRADE<br>FEATURE  | UPGRADE TO THE FULL VERSION TO ACCESS ADDITIONAL<br>FEATURES AND RECEIVE TECHNICAL SUPPORT |          |       |  |  |  |
| Conne               | Username and password 法学 >                                                                 |          |       |  |  |  |
| OOO@pcnet.hue.ac.jp |                                                                                            |          |       |  |  |  |
| VPN                 | password                                                                                   | ۲        |       |  |  |  |
| Save Pa             | Cancel                                                                                     | ОК       |       |  |  |  |
| Chatura             |                                                                                            | Oannaati |       |  |  |  |
| Status              |                                                                                            | Connecti | ng Li |  |  |  |

4. 「Status」が「Connected」になっていることを確認して、アプリの TOP 画面に戻ります。

| VPN                                                      |                                        |
|----------------------------------------------------------|----------------------------------------|
| UPGRADE TO THE FULL VERSIO<br>FEATURES AND RECEIVE TECHN | N TO ACCESS ADDITIONAL<br>NCAL SUPPORT |
| Connections                                              | 広島経済大学 >                               |
|                                                          |                                        |
| VPN                                                      |                                        |
|                                                          |                                        |
| Save Password                                            |                                        |
|                                                          |                                        |
| Status                                                   | Connected 🖵                            |
| IP                                                       | 10.212.134.1                           |
| Duration                                                 | 00:00:07                               |
| Sent                                                     | 1771                                   |
| Received                                                 | 1726                                   |
|                                                          |                                        |

### 【朝日新聞クロスサーチにアクセスする】

図書館ホームページ を開いて「朝日新聞クロスサーチ」をタップします。

| データベース検索<br>        | <b>全ての</b> | データベース検索へ >                        |            |                                   |   | ₽ <sup>HUE Lib</sup> |
|---------------------|------------|------------------------------------|------------|-----------------------------------|---|----------------------|
| CiNii Books         | >          | CiNii Research                     | >          | NDL ONLINE                        | > |                      |
| 大学図書館の所蔵情報          |            | 所蔵情報、雑誌記事・論文情報そ<br>(一部、全文提供サイトヘリング | その他<br>7有) | 国立国会図書館の所蔵情報                      |   |                      |
| magazine plus       | >          | 丸善e-book Library                   | >          | 広島経済大学電子図書館<br>ライブラリエ<br>LibroviE | > |                      |
| #誌記事・論文情報<br>④、学内限定 |            | 電子ブック・電子ジャーナル                      |            | LIDFAILL<br>電子ブック・電子ジャーナル         |   |                      |
|                     |            |                                    |            |                                   |   |                      |
| 日経テレコン21<br>(日経四紙)  | >          | 朝日新聞クロスサーチ                         | >          | ヨミダス歴史館<br>(読売新聞)                 | > |                      |
| 新聞記事・企業情報<br>④、学内限定 |            | 新聞記 <b>争</b>                       |            | 新聞記事                              |   |                      |

2. 朝日新聞クロスサーチのトップ画面が表示され、学外から利用できます。

\*利用後は必ず「ログアウト」で終了してください。

\*同時アクセス数2を超えている時はアクセスできません。時間をおいてログインしてください。

| 朝日新聞クロ<br>for Libra                                                                                                    | コスサーチ<br>ary    |                      |                | English 使い方 🤇  | ?) 利用規定 G→ログアウト |
|----------------------------------------------------------------------------------------------------|-----------------|----------------------|----------------|----------------|-----------------|
| ТОР                                                                                                    | メンテ             | <del>ナンス</del>       |                |                |                 |
| 記事 1985~                                                                                                    | 7月4日<br>です。     | (月) 17:00ごろ〜20:00ごろ、 | すべてのサービスを停止します | 。※並行稼働中の開蔵Ⅱはご利 | 用可能             |
| 縮刷版 ~1999                                                                                                    |                 |                      |                |                |                 |
| キーワード検索                                                                                                    | (全て)            | のコンテンツを検索            |                | × Ø 横断         | 検索              |
| 日付検索                                                                                                    |                 |                      |                |                |                 |
| 全国の地域面                                                                                                    | ジャンル検索          |                      |                |                |                 |
| 戦前の外地版                                                                                                    | <b>EDT 1005</b> |                      |                |                |                 |
| 現代用語                                                                                                    | 1983~ 約6/       | 帧版~1999 ─────────    |                |                |                 |
| 英文ニュース                                                                                                    | 最新号(記事テキス<br>ト) | 天声人語・オピニオ<br>ン       | 時事に強くなる        | 就活応援           | 政治・国際・経済        |
| 1.46                                                                                                    | 教育・科学・環境        | エンタメ                 | 文化             | くらし・健康         | 人・生き方           |
| 人物                                                                                                    | 読書・書評           | 人気の企画・長期連<br>載       | スポーツ           | 社会・話題          | 全国ふるさと記事        |
| マ <b>++レガラフ</b><br>朝日新聞クロスサーチとは   薬作権について   利用環境   アクセシビリティー<br>本サイトに掲載の2番・写真等の無紙転載を禁じます。すべての内容に日本の変作様法並びに関係条約により保護されています。<br>Copyright (c) The Asahi Shimbun Company. All rights reserved. No reproduction or republication without written permission. / 管理ver.1.0.27 |                 |                      |                |                |                 |

# 【VPN を切断する】

I. 「Forticlient VPN」をタップします。

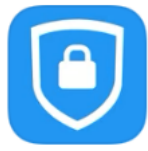

2.「VPN」をタップして無効にします。

| VPN                                                                                     |            | VPN                                                                                        |              |
|-----------------------------------------------------------------------------------------|------------|--------------------------------------------------------------------------------------------|--------------|
| UPGRADE TO THE FULL VERSION TO ACCESS ADDITIONAL FEATURES AND RECEIVE TECHNICAL SUPPORT |            | UPGRADE TO THE FULL VERSION TO ACCESS ADDITIONAL<br>FEATURES AND RECEIVE TECHNICAL SUPPORT |              |
| Connections                                                                             | 広島経済大学 >   | Connections                                                                                | 広島経済大学 >     |
|                                                                                         |            |                                                                                            |              |
| VPN                                                                                     |            | VPN                                                                                        | $\bigcirc$   |
|                                                                                         |            |                                                                                            |              |
| Save Password                                                                           |            | Save Password                                                                              |              |
|                                                                                         |            |                                                                                            |              |
| Status                                                                                  | Connecting | Status                                                                                     | Disconnected |
|                                                                                         |            |                                                                                            |              |